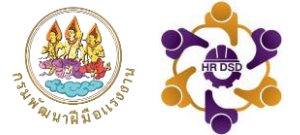

# คู่มือการใช้งาน

## ระบบแผนพัฒนารายบุคคล IDP

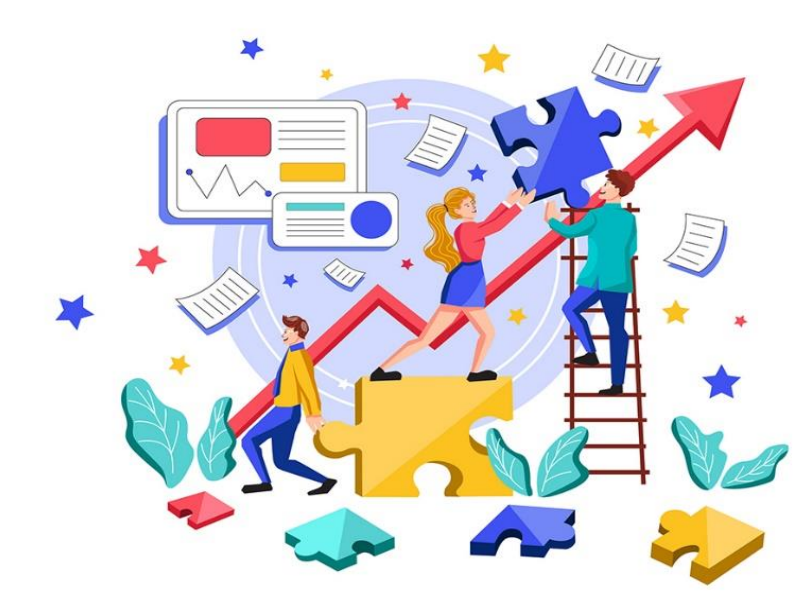

กองบริหารทรัพยากรบุคคล กรมพัฒนาฝีมือแรงงาน โทรศัพท์ 0 2643 4984 E-mail : dcofdsd@gmail.com

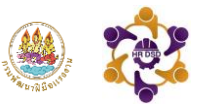

#### ระบบแผนพัฒนารายบุคคล (IDP)

กรมพัฒนาฝีมือแรงงานได้เห็นชอบการส่งเสริมให้ข้าราชการและเจ้าหน้าที่มีการวางแผนพัฒนา ตนเองอย่างต่อเนื่อง โดยให้จัดทำแผนพัฒนารายบุคคล (Individual Development Plan) : เป็นแผน สำหรับการพัฒนาบุคลากรเป็นการเฉพาะราย เพื่อพัฒนาบุคลากรรายนั้น ๆ ให้มีความรู้ (Knowledge) ทักษะ (Skills) ความสามารถ (Ability) สมรรถนะ (competency) และคุณลักษณะอื่น ๆ ที่เกี่ยวข้องกับ การทำงาน (Other Characteristics) ให้เป็นไปตามมาตรฐานความรู้ ความสามารถ ทักษะหรือ สมรรถนะตามพฤติกรรมคาดหวังที่กำหนด อย่างเป็นระบบและต่อเนื่อง สอดคล้องกับวิสัยทัศน์ภารกิจ ขององค์กร เพื่อให้บุคลากรสามารถปฏิบัติงานในปัจจุบันให้มีประสิทธิภาพสูงขึ้น และเตรียมความ พร้อมบุคลากรในการปฏิบัติงานสำหรับตำแหน่งงานที่สูงขึ้นในอนาคต การจัดทำแผนพัฒนารายบุคคล (IDP) จะเป็นการตกลงร่วมกันระหว่างผู้บังคับบัญชาและบุคลากรผู้รับการพัฒนา ในการกำหนด ประเด็นการพัฒนา เพื่อปรับปรุงพัฒนาในเรื่องที่เป็นจุดอ่อน (Weakness) และเพิ่มพูนศักยภาพในเรื่องที่ เป็นจุดแข็ง (Strength) ให้มีประสิทธิภาพมากยิ่งขึ้น

กองบริหารทรัพยากรบุคคลร่วมกับศูนย์เทคโนโลยีสารสนเทศและการสื่อสารได้ดำเนินการ พัฒนาระบบแผนพัฒนารายบุคคล (IDP) เพื่ออำนวยความสะดวกในการบันทึกแผนและผลการพัฒนา รายบุคคล พร้อมทั้งเพิ่มประสิทธิภาพในการรายงานผลและติดตามการดำเนินการได้อย่างเป็นระบบ ตอบโจทย์การทำงานในยุคดิจิทัลของกรมพัฒนาฝีมือแรงงาน ดังนั้น เพื่อให้สามารถใช้งานระบบดังกล่าว ได้อย่างถูกต้อง จึงจัดทำคู่มือการใช้งานระบบแผนพัฒนารายบุคคล IDP ฉบับนี้

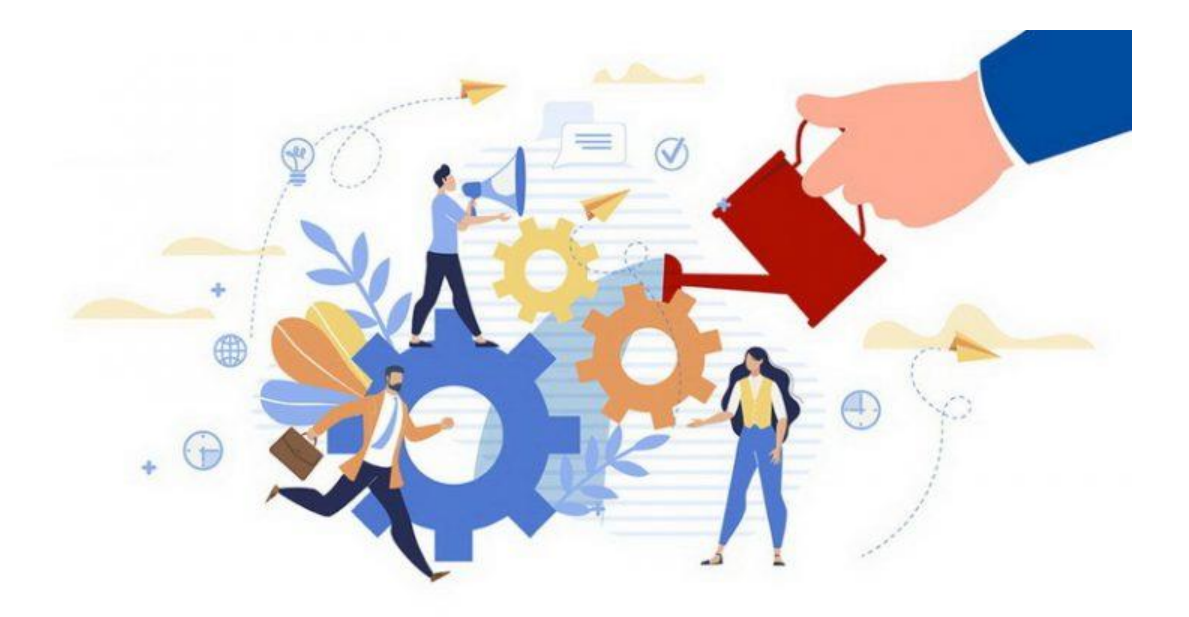

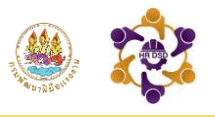

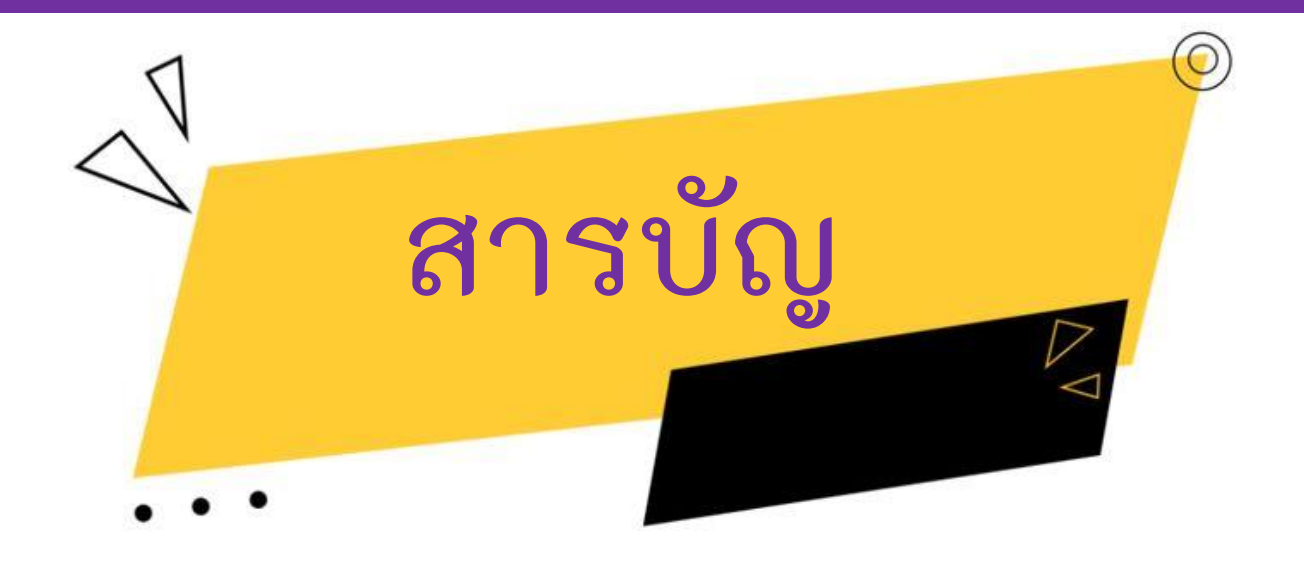

|   | คำชี้แจง/วัตถุประสงค์                  | 1      |
|---|----------------------------------------|--------|
| • | วิธีการใช้งานสำหรับผู้รับการพัฒนา      | 2 - 8  |
|   | วิธีการใช้งานสำหรับผู้อำนวยการหน่วยงาน | 9 - 10 |
|   | หรือผู้ดูแลระบบระดับหน่วยงาน           |        |

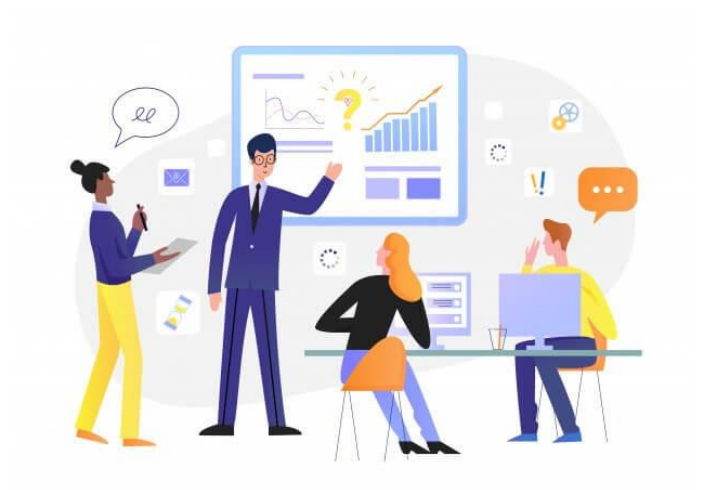

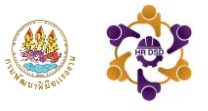

## คำชี้แจง/วัตถุประสงค์

ระบบแผนพัฒนารายบุคคล (IDP) แบ่งการใช้งานเป็น 2 ส่วน คือ

<u>ส่วนที่ 1</u> สำหรับผู้รับการพัฒนา (บุคลากรกรมพัฒนาฝีมือแรงงานที่กำหนดให้พัฒนาตนเองผ่านระบบ IDP) วัตถุประสงค์ : เพื่อให้ผู้รับการพัฒนา บันทึกแผนและผล IDP ตามที่กำหนด

<u>ส่วนที่ 2</u> สำหรับผู้อำนวยการหน่วยงาน หรือ ผู้ที่ได้รับมอบหมายให้ดูแลระบบระดับหน่วยงาน วัตถุประสงค์ : เพื่อติดตาม ตรวจสอบ รายงานผล และขับเคลื่อนบุคลากรในหน่วยงานให้ดำเนินการ ตามแผนที่กำหนดอย่างมีประสิทธิภาพ

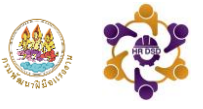

## ขั้นตอนการเข้าระบบแผนพัฒนารายบุคคล IDP

<u>ขั้นตอนที่ 1</u> เข้าสู่ระบบบริการข้อมูลสารสนเทศการมพัฒนาฝีมือแรงงาน (Data Center)

ได้ที่ http://datacenter.dsd.go.th/

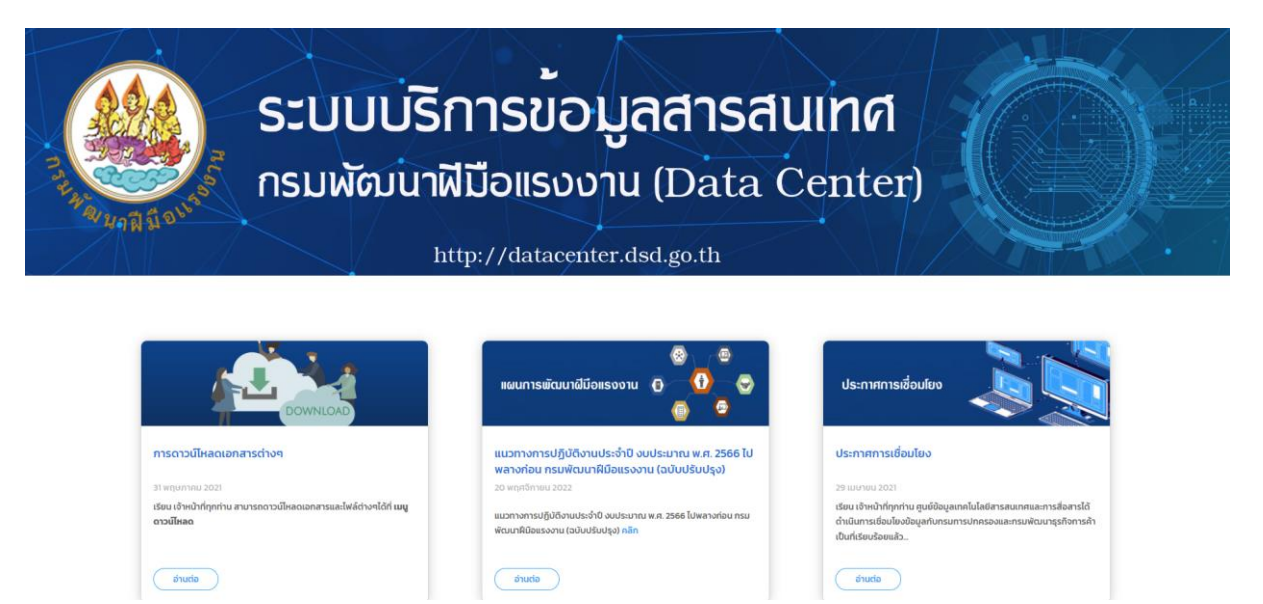

2

้ขั้นตอนที่ 2 ไปที่หัวข้อ "อื่นๆ" แล้วคลิกเลือก "แผนพัฒนารายบุคคล IDP"

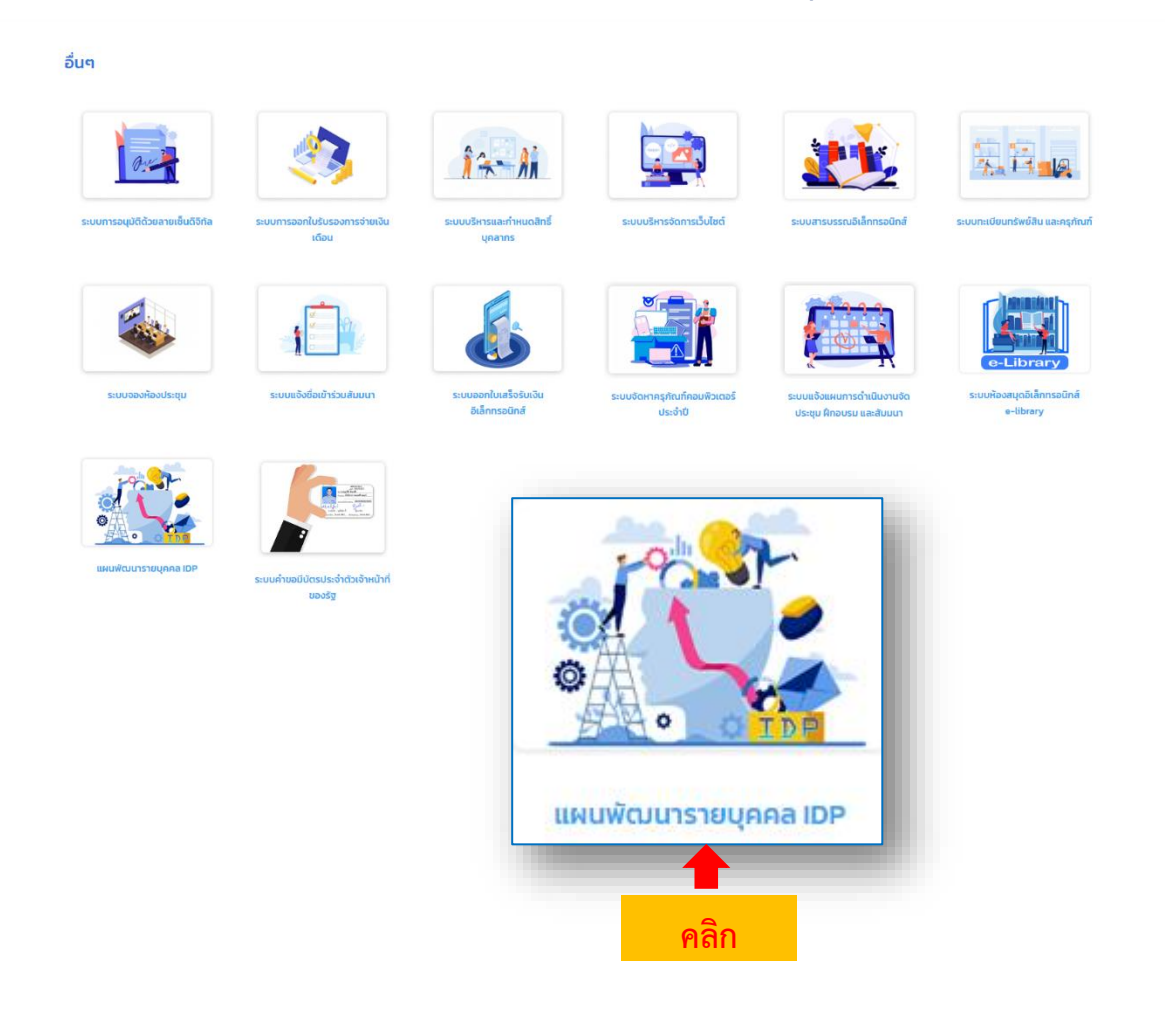

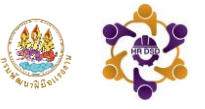

### ขั้นตอนการใช้งานสำหรับผู้รับการพัฒนา

เมื่อเข้าสู่ระบบแผนพัฒนารายบุคคล (IDP) ให้ผู้รับการพัฒนาระบุชื่อ - นามสกุล (โปรดระบุคำนำหน้าชื่อ) ใส่รหัสผ่าน 123456 เพื่อเข้าสู่ระบบ

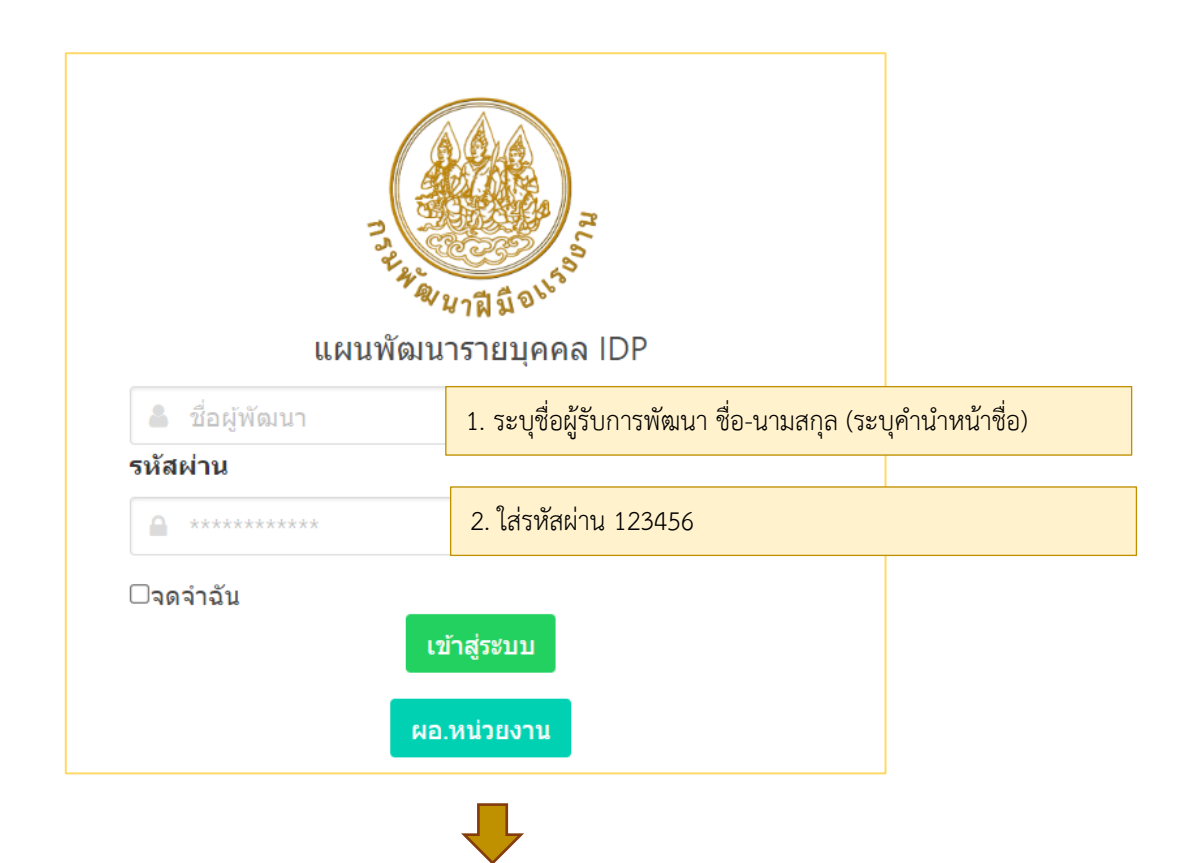

จากนั้นให้กำหนดรหัสผ่านในการเข้าใช้งานครั้งแรก **เมื่อกำหนดรหัสผ่านใหม่รียบร้อยแล้ว จะต้องเข้าสู่** ระบบใหม่อีกครั้งด้วยรหัสผ่านใหม่ (กรณีลืมรหัสผ่านกรุณาติดต่อ admin โทรศัพท์หมายเลข 0 2643 4984)

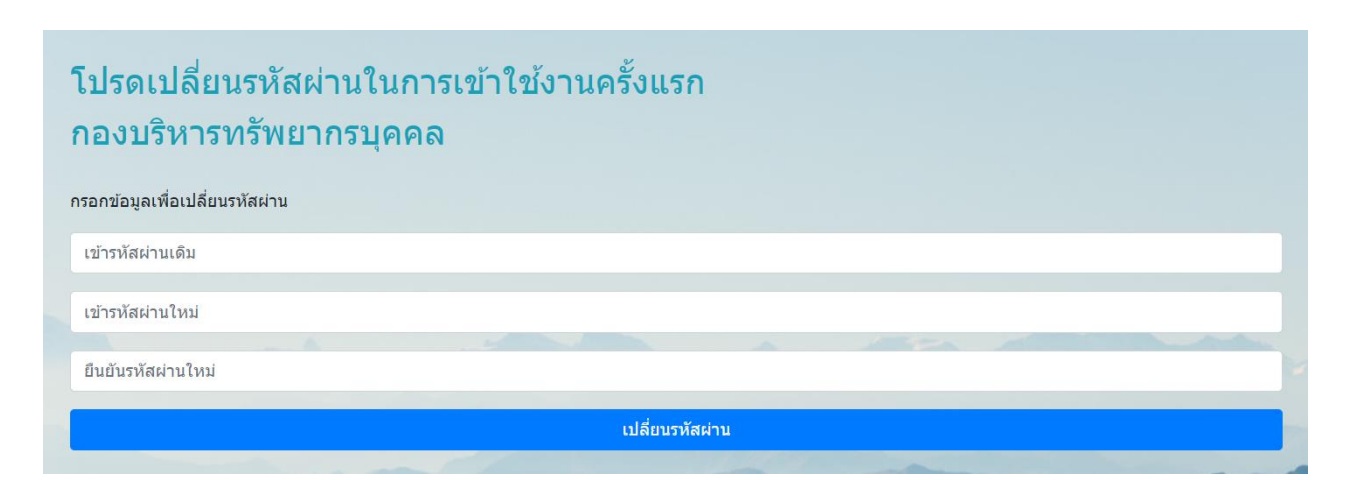

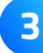

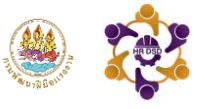

#### การบันทึกแผนพัฒนารายบุคคล (IDP1)

<u>ขั้นตอนที่ 1</u> ผู้เข้ารับการพัฒนาเข้าสู่ระบบ คลิกเลือก **"แผนพัฒนารายบุคคล IDP1"** เพื่อทำการ บันทึกแผนพัฒนารายบุคคล

### การรายงาน IDP ปี 2567 รอบที่ 2

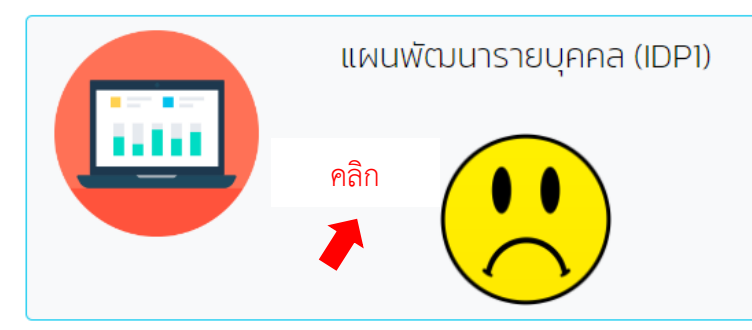

ขั้นตอนที่ 2 เมื่อเข้าสู่หน้าบันทึกแผนพัฒนารายบุคคล (IDP1) จะปรากฏหน้ารายการข้อมูลประเด็นการพัฒนา โดยประเด็นการพัฒนาที่ 1 - 3 กรมฯ เป็นผู้กำหนด และประเด็นที่ 4 – 5 ผู้อำนวยการหน่วยงาน กำหนดให้ผู้ใต้บังคับบัญชา (ศึกษาข้อมูลเพิ่มเติมได้จากคู่มือ IDP) ดังนั้น ผู้เข้ารับการพัฒนาจะบันทึกข้อมูล เพิ่มเติมเพียงแค่ 2 ประเด็น คือประเด็นที่ 4 – 5 (ไม่จำกัดจำนวนหลักสูตร)

| ปีอมูลประเด็นการพัฒนที่ 1-3 กรม กำหนดประเด็น (กองบริหารทรัพยากรบุคคล จะพิมพ์หัวข้อหลักสูตรที่กรม กำหนดให้)<br>ประเด็นการพัฒนาที่ 1-3 กรม กำหนดประเด็น (กองบริหารทรัพยากรบุคคล จะพิมพ์หัวข้อหลักสูตรที่กรม กำหนดให้)<br>ประเด็นการพัฒนาที่ 4-5 ผู้อำนวยการหน่วยงานกำหนดให้ผู้ได้บังกับบัญชา โดยศึกษาได้จากคู่มือ IDP | ตัวอย่าง<br>กรมฯ กำหนดให้ 3 ประเด็น                                              |
|----------------------------------------------------------------------------------------------------|----------------------------------------------------------------------------------|
| ประเด็นการพัฒนาที่ 1                                                                                                    |                                                                                  |
| DTr100 ขับเคลื่อนการเปลี่ยนผ่านสู่รัฐบาลดิจิทัล (Digital Government Transformation) โดยเรียน e-learning ของ TDGA ที<br>                                                                                                    | <u>https://tdga.dga.or.th/</u> จำนวน 2 หลักสูตร                                  |
| หลักสูตรที่ 1                                                                                                    |                                                                                  |
| การเปลี่ยนผ่านสู่องค์กรดิจิทัล                                                                                                    |                                                                                  |
| ประเด็นการพัฒนาที่ 2                                                                                                    |                                                                                  |
| DL300 เก่งกระบวนงาน เข้าใจองค์กรดิจิทัล และสื่อสารต่อยอดการเปลี่ยนแปลง (Demonstrating Integrity) โดยเรียน e-learn                                                                                                    | ing ของสำนักงาน ก.พ. ที่ <u>https://tdga.dga.or.th/</u> จำนวน 1 หลักสูตร         |
| หลักสูตรที่ 1                                                                                                    |                                                                                  |
| ภาวะผู้นำในยุคดิจิทัล (Digital Leadership)                                                                                                    |                                                                                  |
| ประเด็นการพัฒนาที่ 3                                                                                                    |                                                                                  |
| 4.2.1 การยึดมั่นในมาตรฐานจริยธรรมและความเป็นมืออาชีพ (Demonstrating Integrity) โดยเรียน e-learning ของสำนักงาน ก                                                                                                    | w. ที่ <u>https://learningportal.ocsc.go.th/learningportal/</u> จำนวน 2 หลักสูตร |
| หลักสูตรที่ 1                                                                                                    |                                                                                  |
| จิตสำนึกสาธารณะ MSO1                                                                                                    |                                                                                  |
| เป้าหมายการพัฒนาที่ 1                                                                                                    |                                                                                  |
| <ul> <li>มีผลการประเมินทักษะดิจิกัลตามแนวทางการพัฒนาบุคลากรภาครัฐ ด้านจิตสำนึกสาธารณะที่สูงขึ้น</li> </ul>                                                                                                    |                                                                                  |
| เบาหมายการพฒนาท 2<br>• นำความรู้ที่ได้รับการพัฒนาไปใช้ในการทำงานให้มีประสิทธิภาพสูงขึ้น                                                                                                    |                                                                                  |
|                                                                                                    | লে হেংগাহ লে                                                                     |
|                                                                                                    |                                                                                  |

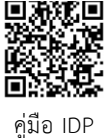

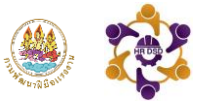

ผู้เข้ารับการพัฒนาบันทึกข้อมูลในประเด็นที่ 4 – 5 ทั้งนี้ จะต้องพิมพ์หรือคัดลอกข้อความประเด็นการ พัฒนาจากข้อมูลที่เตรียมไว้ให้โดยคลิกขวา "**คัดลอกข้อความ**" แล้วนำไปวางในกล่องข้อความ จากนั้น คลิก "**อัพเดท**"

5

| แผนพัฒนารายบุคคล (IDP 1)                                                                 |                                                                                          |       |  |  |  |  |  |
|------------------------------------------------------------------------------------------|------------------------------------------------------------------------------------------|-------|--|--|--|--|--|
|                                                                                          | แผน                                                                                      |       |  |  |  |  |  |
| <ul> <li>แผนพัฒนารายบุคคล(IDP)</li> <li>มิบ และเหลือง และเป็นสำหรับการปฏิบัติ</li> </ul> |                                                                                          |       |  |  |  |  |  |
| 📗 1.1 ความรู้ความสามารถที่จำเป็นสำหรับกา                                                 | —<br>5.1.7 ความสามารถค้ามอารขับแคลื่อมอารมุไล้ยมแปลงค้ามคิจิพัล (Digital Transformation) |       |  |  |  |  |  |
| 1.2 ความรู้เรื่องกฎหมายและกฎระเบียบราช 4 2. หักษะที่จ่าเป็นส่าหรับการปฏิบัติงาน          |                                                                                          | _     |  |  |  |  |  |
| 🚛 2.1 ทักษะการใช้คอมพิวเตอร์                                                             | 🔚 DTr100 ขับเคลื่อนการเปลี่ยนผ่านสู่รัฐบาลดิจิทัล (Digital Government Transformat        | tion) |  |  |  |  |  |
| 2.2 ทักษะการใช้ภาษาอังกฤษ 2.3 หักษะการส่วนากเ                                            | ระวาณ กระบวนการเปลี่ยนแปลงส่องค์กรดิจิทัล                                                |       |  |  |  |  |  |
| 🥁 2.5 ทักษะการจัดการข้อมูล                                                               | คดลอกขอความ                                                                              |       |  |  |  |  |  |
| 4 🧾 3. stufferur                                                                         | IDTr300 สนับสนุนการปรับเปลี่ยนสู่องค์กรดิจิทัลได้อย่างต่อเนื่องและยังยืน 5.2 ความรู้     |       |  |  |  |  |  |
| <ul> <li>4 3.1 สมรรถนะหลก</li> <li>4 มี 3.1.1 การมุ่งผลสัมฤทธิ์</li> </ul>               |                                                                                          |       |  |  |  |  |  |
| 3.1.2 การบริการที่ดี                                                                     |                                                                                          |       |  |  |  |  |  |
| 🟭 3.1.3 การส่งสมความเชี่ยวข่าญในงานอ                                                     | MGE                                                                                      |       |  |  |  |  |  |
|                                                                                          | ประเด็นการพัฒนาที่ 4                                                                     |       |  |  |  |  |  |
|                                                                                          |                                                                                          |       |  |  |  |  |  |
| Liero zrano alorie di                                                                    | บันทึกข้อมูลประเด็นการพัฒนา ประเด็นที่ 4-5                                               |       |  |  |  |  |  |
| อัพเดก                                                                                   |                                                                                          |       |  |  |  |  |  |
| หลักสูตรที่ 1                                                                            |                                                                                          |       |  |  |  |  |  |
|                                                                                          |                                                                                          |       |  |  |  |  |  |
|                                                                                          | ประเด็นการพัฒนาที่ 5                                                                     |       |  |  |  |  |  |
| 🎢 B U 🖉 🗛 - 📰 🗮 = - 1                                                                    | ⊞* ©                                                                                     |       |  |  |  |  |  |
| Hello stand alone ui                                                                     |                                                                                          |       |  |  |  |  |  |
| อัพเดท                                                                                   |                                                                                          |       |  |  |  |  |  |
| หลักสูตรที่ 1                                                                            |                                                                                          |       |  |  |  |  |  |
| เป้าหมายการพัฒนาที่ 1                                                                    |                                                                                          |       |  |  |  |  |  |
|                                                                                          |                                                                                          |       |  |  |  |  |  |
| 🕒 ເທັ່ນເປັ່າหมาย/ເหตุผล                                                                  |                                                                                          |       |  |  |  |  |  |
| <ul> <li>พื่มหลักสูตร</li> </ul>                                                         |                                                                                          |       |  |  |  |  |  |

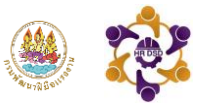

เมื่อกรอกข้อมูลประเด็นการพัฒนาแล้ว **ให้ระบุหลักสูตรที่สอดคล้องกับประเด็นที่กำหนดและระบุเป้าหมาย ในการพัฒนาอย่างชัดเจน** (การกรอกข้อมูลในช่องหลักสูตร และเป้าหมายการพัฒนาระบบจะทำการบันทึก ข้อมูลให้โดยอัตโนมัติไม่ต้องกดบันทึก เมื่อต้องการแก้ไขสามารถกรอกข้อมูลได้เลย)

|                                                                                                    | ประเดินการพ่          | ์ฒนาที่ 4                                   |
|----------------------------------------------------------------------------------------------------|-----------------------|---------------------------------------------|
| <ul> <li>B U B A · III III E T III · C</li> <li>11 ความรู้ความสามารถที่จำเป็นสำหรับการปฏิบัติงาน</li> </ul> | ₽ ₩ ₩ X ?             | โปรดระบุหลักสูตรการพัฒนาและเป้าหมายการพัฒนา |
|                                                                                                    | หลักสูตรที่ 1         |                                             |
| อัพเดท                                                                                                    | หลักสูตรการวิเคร      | ราะห์ความจำเป็นในการฝึกอบรม KD18            |
| หลักสูตรที่ 1                                                                                               |                       |                                             |
| หลักสูตรการวิเคราะห์ความจำเป็นในการฝึกอบรม KD18                                                             | เป้าหมายการพัฒน       | าที่ 1                                      |
| เป้าหมายการพัฒนาที่ 1                                                                                       |                       |                                             |
| นำความรู้ที่ได้ไปใช้ในการทำงานให้มีประสิทธิภาพสูงขึ้น                                                       | น้ำความรู้ที่ได้ไปใช้ | ชิในการทำงานให้มีประสิทธิภาพสูงขึ้น 🚽       |
| 🗎 เพิ่มเป้าหมาย/เหตุผล                                                                                      | 🖹 เพิ่มเป้าหมาย/เหตุ  | Ma                                          |
| ไพ่มหลักสูตร                                                                                                |                       | _                                           |
|                                                                                                    | 🖹 เพิ่มหลักสูตร       |                                             |

หลังจากบันทึกข้อมูลครบทั้ง 5 ประเด็น ถือเป็นการเสร็จสิ้นการบันทึกแผนพัฒนารายบุคคล IDP1 และในหน้าการรายงาน IDP1 จะปรากฏ **"หน้ายิ้ม"** หมายถึงดำเนินการเรียบร้อยแล้ว และจะปรากฎ หน้าการรายงานผลการดำเนินการตามแผนพัฒนารายบุคคล (IDP2) เพิ่มขึ้นมาหลังจากที่บันทึก แผนพัฒนารายบุคคล IDP1 แล้ว

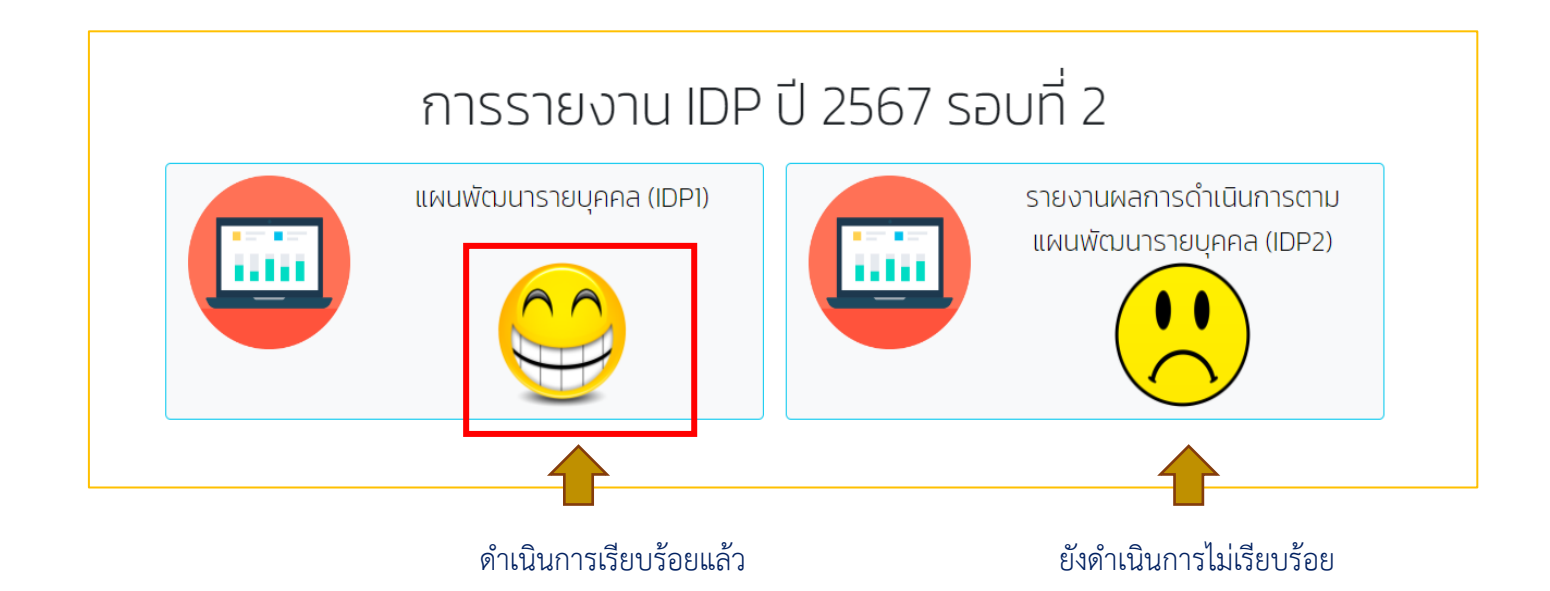

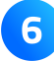

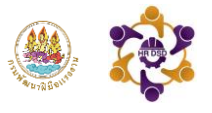

#### การบันทึกผลการการดำเนินการตามแผนพัฒนารายบุคคล (IDP2)

ขั้นตอนที่ 1 เข้าสู่ระบบจากนั้น คลิกเลือก"รายงานผลการดำเนินการตามแผนพัฒนารายบุคคล (IDP2)" เข้าสู่หน้ารายงานผลการดำเนินการตามแผนพัฒนารายบุคคล (IDP2) ข้อมูลที่ปรากฏเป็นข้อมูลที่บันทึก ไว้ในแผนพัฒนารายบุคคล IDP1

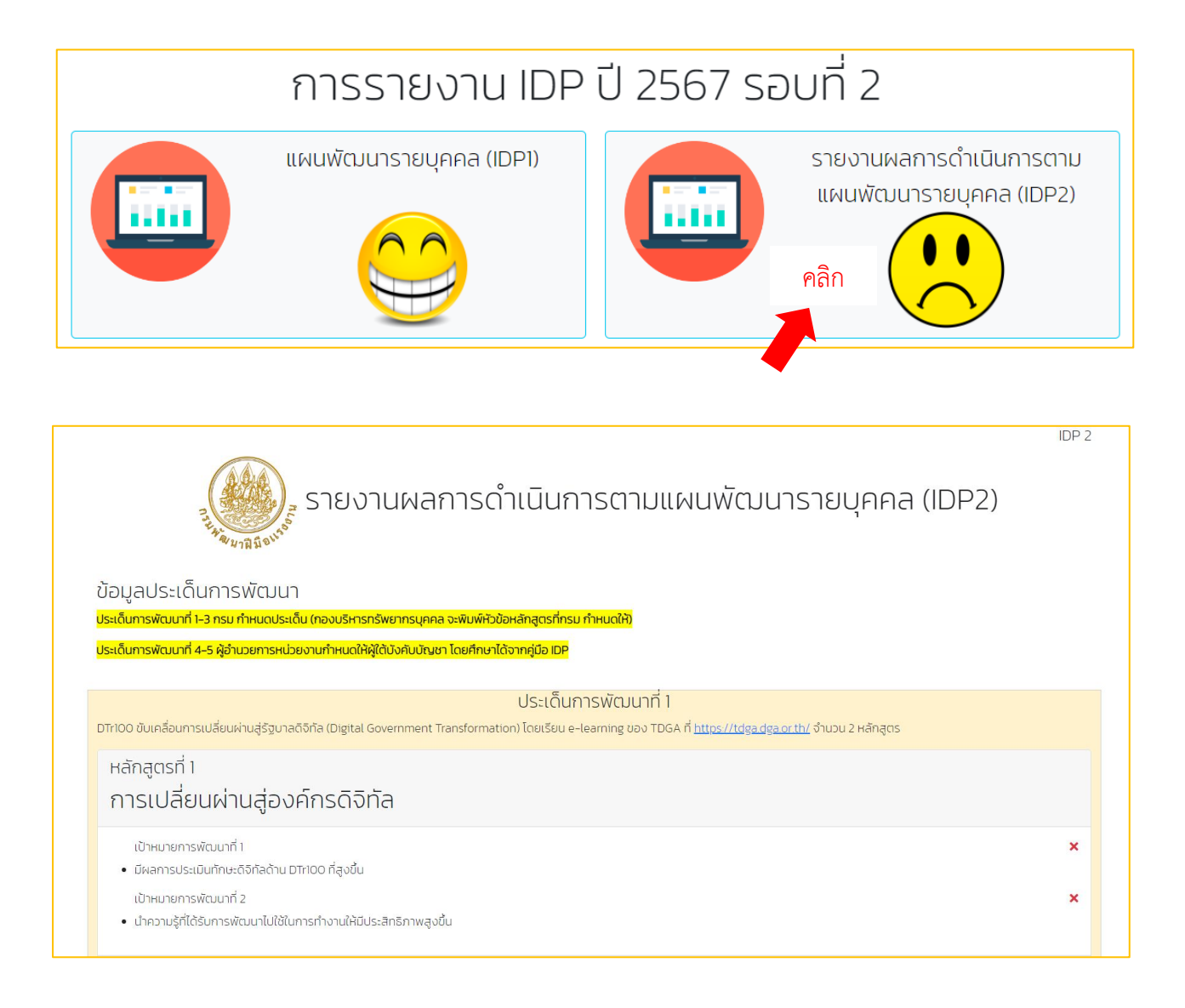

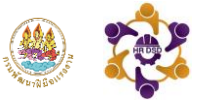

#### ขั้นตอนที่ 2 บันทึกผลการพัฒนาโดยคลิกเลือก **"ผ่านการฝึกอบรม"** จากนั้น อัพโหลดไฟล์วุฒิบัตร กรณีไม่ผ่านการฝึกอบรมโปรดระบุเหตุผล

8

| <sub>หลักสูตรที่ 1</sub><br>การเปลี่ยนผ่านสู่องค์กรดิจิทัล                                                                                                    |  |  |  |  |  |  |
|----------------------------------------------------------------------------------------------------|--|--|--|--|--|--|
| เป้าหมายการพัฒนาที่ 1<br>• มีผลการประเมินทักษะดิจิทัลด้าน DTr100 ที่สูงขึ้น<br>เป้าหมายการพัฒนาที่ 2<br>• นำความรู้ที่ได้รับการพัฒนาไปใช้ในการทำงานให้มีประสิทธิภาพสูงขึ้น |  |  |  |  |  |  |
| <ul> <li>ผ่านการฝึกอบรม</li> <li>ไม่ผ่านการฝึกอบรม</li> <li>(โปรดระบุเหตุผล)</li> </ul>                                                                                    |  |  |  |  |  |  |
| แนบไฟล์วุฒิบัตร<br>เลือกไฟล์ ไม่ได้เลือกไฟล์ใด                                                                                                    |  |  |  |  |  |  |

เมื่อรายงานผลการดำเนินการตามแผนพัฒนารายบุคคล (IDP2) ครบทั้ง 5 ประเด็นแล้วกด "**ส่งแบบ** IDP2" ถือเป็นการเสร็จสิ้นการรายงานตามแผนฯ

| <sub>หลักสูตรที่1</sub><br>หลักสูตร การเพิ่มประสิทธิภาพการทำงานร่วมกันผ่านเครือข่ายอินเทอร์เน็ต โดย Google Application |
|----------------------------------------------------------------------------------------------------|
| เป้าหมายการพัฒนาที่ 1<br>• นำความรู้ที่ได้ไปใช้ในการทำงานให้มีประสิทธิภาพสูงขึ้น                                       |
| <ul> <li>ผ่านการฝึกอบรม</li> <li>ไม่ผ่านการฝึกอบรม<br/>(โปรดระนุเหตุผล)</li> </ul>                                     |
| แนบไฟล์วุฒิบัตร                                                                                                    |
| เลือกไฟล์ ไม่ได้เลือกไฟล์ใด                                                                                            |
| ส่งแบบ IDP2 ยกเลิก                                                                                                    |

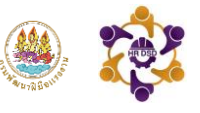

#### ขั้นตอนการใช้งานสำหรับผู้ดูแลระบบระดับหน่วยงาน

ขั้นตอนที่ 1 เมื่อเข้าสู่ระบบแผนพัฒนารายบุคคล IDP ให้ผู้ดูแลระบบระดับหน่วยงาน คลิกเลือก "ผอ.หน่วยงาน" เลือกหน่วยงานและใส่รหัสผ่าน 123456 เพื่อเข้าสู่ระบบ

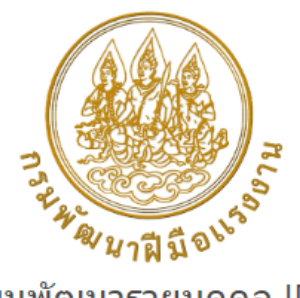

#### แผนพัฒนารายบุคคล IDP

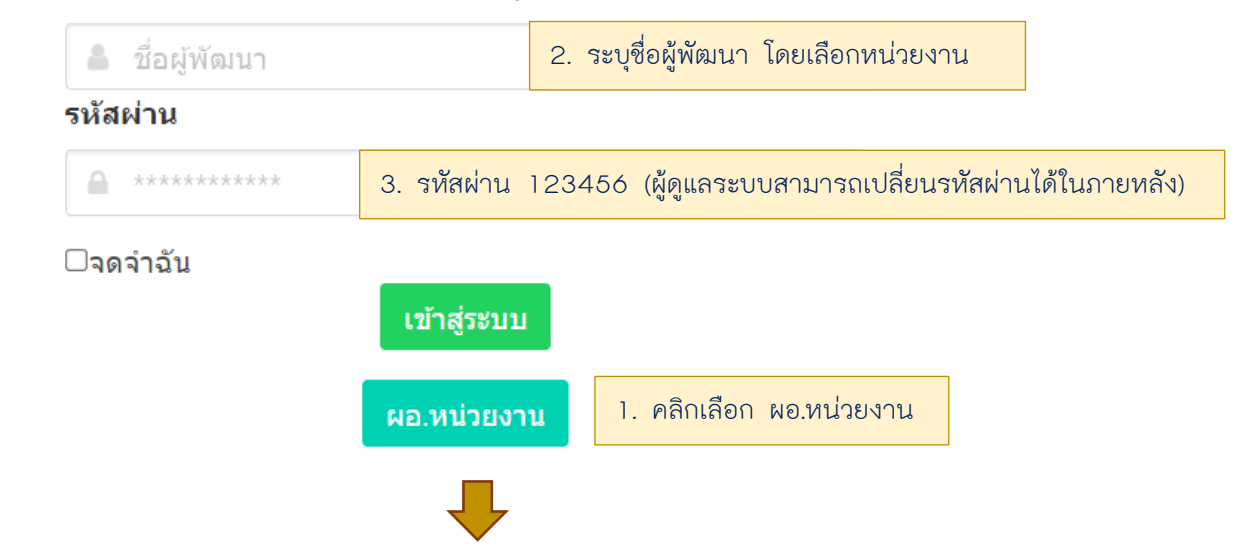

ขั้นตอนที่ 2 เปลี่ยนรหัสผ่านในการเข้าใช้งานครั้งแรก **เมื่อกำหนดรหัสผ่านใหม่รียบร้อยแล้ว จะต้อง** เข้าสู่ระบบใหม่อีกครั้งด้วยรหัสผ่านใหม่ (กรณีลืมรหัสผ่านกรุณาติดต่อ admin โทรศัพท์หมายเลข 0 2643 4984)

| รวดข้อมอเพื่อเปลี่ยมธรัฐชร |    |                 |   |  |
|----------------------------|----|-----------------|---|--|
| เข้ารหัสผ่านเดิม           | 14 |                 |   |  |
| เข้ารหัสผ่านใหม่           |    |                 |   |  |
| ยืนยันรหัสผ่านใหม่         |    |                 |   |  |
|                            |    | เปลี่ยนรหัสผ่าน | i |  |

9

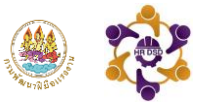

หลังจากเข้าสู่ระบบแล้ว จะปรากฏหน้ารายงานผลการพัฒนารายบุคคลในภาพรวมของหน่วยงาน ซึ่งแสดง ข้อมูลบุคลากรภายในหน่วยงานที่ทำการบันทึกแผน - ผลการพัฒนารายบุคคล และเป็นช่องทางในการ ติดตามบุคลากรของท่านได้ **"จะทราบได้อย่างไรว่าบุคลากรของท่านบันทึกแผน – ผลการพัฒนา** รายบุคคลเรียบร้อยแล้ว?"

<u>วิธีการดูข้อมูลในตารางการส่งแผน – ผลการพัฒนารายบุคคล</u>

 เมื่อบุคลากรมีการบันทึก "แผนพัฒนารายบุคคล IDP1" เข้าสู่ระบบ แล้วผู้ดูแลระบบระดับหน่วยงาน จะเห็นข้อมูลของบุคลากรของท่าน (เฉพาะบุคลากรที่ทำการบันทึกข้อมูลเข้าระบบ)

| ALL BUT | กองบริหารทรัพยากรบุคคล<br>รายการส่ง ออกจากระบบ |                                |                               |                          |                                                                                                    |                                               |                                                                               |                                                             |                                                                                                    |  |
|---------|------------------------------------------------|--------------------------------|-------------------------------|--------------------------|----------------------------------------------------------------------------------------------------|-----------------------------------------------|-------------------------------------------------------------------------------|-------------------------------------------------------------|----------------------------------------------------------------------------------------------------|--|
| entries | entries                                        |                                |                               |                          |                                                                                                    |                                               |                                                                               |                                                             |                                                                                                    |  |
| 1       | 26 มี.ค.<br>2567<br>1151:30                    | กองบริหาร<br>กรัพยากร<br>บุคคล | นางสาว                        | นัก<br>กรัพยากร<br>บุคคล | การเปลี่ยนผ่ามสู่องค์กร<br>ดิจิทิล<br>การขับเคลื่อนด้วยข้อมูลสู่<br>การเป็นรัฐบาลดิจิทิล<br>(Data Driven Digital<br>Government<br>Transformation) | ກາວະຊີປາໃນຍຸກດີວິກັລ<br>(Digital Leadership)  | อิรสนันที่ 3<br>อิตสำนึกสาธารณะ MSO1<br>อริยธรรมในการทำงานและการบริหารคน MSO5 | หลักสูตรการ<br>วิเคราะห์ความ<br>จำเป็นในการฝึก<br>อบรม KD18 | หลักสูตร การเพิ่ม<br>ประสิทธิภาพการ<br>ทำงานร่วมกันผ่าน<br>เครือข่าย<br>อินเทอร์เน็ต โดย<br>Google<br>Application |  |
| 2       | 20 มี.ค<br>2567<br>11:49:14                    | กองบริหาร<br>ทรัพยากร<br>บุคคล | นางสาว<br>ศรัญญา<br>สุดเฉลียว | นัก<br>ทรัพยากร<br>บุคคล | การเปลี่ยนผ่านสู่องค์กร<br>ดิจิทัล<br>การขับเคลื่อนด้วยข้อมูลสู่<br>การเป็นรัฐบาลดิจิทัล<br>(Data Driven Digital<br>Government<br>Transformation) | กาวะผู้นำในยุคดีจิทิล<br>(Digital Leadership) | จัดสำนึกสาธารณะ MSO1<br>จรียธรรมในการทำงานและการบริหารคน MSO5                 | หลักสูตรการ<br>วิเคราะห์ความ<br>จำเป็นในการฝึก<br>อบรม KD18 | หลักสูตร การเพิ่ม<br>ประสิทธิภาพการ<br>ทำงานร่วมกันผ่าน<br>เครือข่าย<br>อินเทอร์เน็ต                              |  |

 หลังจากที่บุคลากรดำเนินการตามแผนพัฒนารายบุคคลเรียบร้อยแล้ว และทำการบันทึก"รายงาน ผลการดำเนินการตามแผนพัฒนารายบุคคล (IDP2)" จะปรากฏข้อมูลการรายงานผลและมี เครื่องหมาย ✓ หมายถึงทำการอัพโหลดไฟล์วุฒิบัตรเรียบร้อยแล้ว และเครื่องหมาย หมายถึงยังไม่อัพโหลดไฟล์วุฒิบัตร

| ALL AND | กองบริหารทรัพยากรบุคคล รายการส่ง ออกจากระบบ |                                    |                            |                                        |                                                                                                    |                                                                                                    |                                                                                                    |                                                                                                    |                                                                                                    |
|---------|---------------------------------------------|------------------------------------|----------------------------|----------------------------------------|----------------------------------------------------------------------------------------------------|----------------------------------------------------------------------------------------------------|----------------------------------------------------------------------------------------------------|----------------------------------------------------------------------------------------------------|----------------------------------------------------------------------------------------------------|
| 4       | 15 ű A.<br>2567<br>161228                   | กอง<br>บริหาร<br>กรัพยากร<br>บุคคล | นางสาว<br>สมพัค ใจ<br>กล้า | นัก<br>ทรัพยากร<br>บุคคล<br>ปฏิบัติการ | DTriOO ขับเคลื่อนการ<br>เปลี่ยนผ่านสู่รัฐบาลด์จิกัล<br>(Digital Government<br>Transformation) โดย<br>เรียน e-learning ของ<br>TDGA ที่<br>https://tdga.dga.or.th/<br>จำนวน 2 หลักสูตร<br>✔ การเปลี่ยนผ่านสู่<br>องค์กรด์จิทัล<br>✔ การเป็นคลื่อนด้วย<br>ข้อมูลสู่การเป็นรัฐบาล<br>ดัจิทัล (Otata Driven<br>Digital Government<br>Transformation) | DL300 เก่งกระบวนงาน<br>เข้าใจองค์กรดิจิทัล และ<br>สื่อสารต่อยอดการ<br>เปลี่ยบแปลง<br>(Demonstrating<br>Integrity) โดยเรียน e-<br>learning ของสำนักงาน<br>ก.พ. ที่<br>https://tdga.dga.or.th/<br>จำนวน 1 ผลิกสูตร<br>✔ กาวะผู้นำในยุคดิจิทัล<br>(Digital Leadership) | 421 การยึดนั่นในบาตรฐานจรียธรรมและความเป็นมือ<br>อาชีพ (Demonstrating Integrity) โดยเรียน e-<br>learning ของสำนักงาน ก.พ. ที่<br>https://learningportal.ocsc.go.th/learningportal/<br>จำนวน 2 หลักสุตร<br>✔ จิตสำนึกลาธารณะ MSO1<br>✔ จริยธรรมในการทำงานและการบริหารคน MSO5 | ความรู้ความ<br>สามารถที่จำเป็น<br>สำหรับการปฏิบัติ<br>งาน<br>อามารถหาร<br>มิเคราะห์ความ<br>จำเป็นในการฝึก<br>อบรม KDI8 | DLit300 ใช้<br>ดิจิทิลเพื่อการ<br>ทำงานร่วมกัน<br>ประสิทธิภาพการ<br>ทำงานร่วมกัน<br>ผ่านเครือข่าย<br>อินเทอร์เน็ต โดย<br>Google<br>Application |

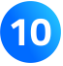

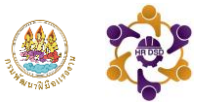

## <mark>คู่มือการใช้งาน</mark> ระบบแผนพัฒนารายบุคคล IDP

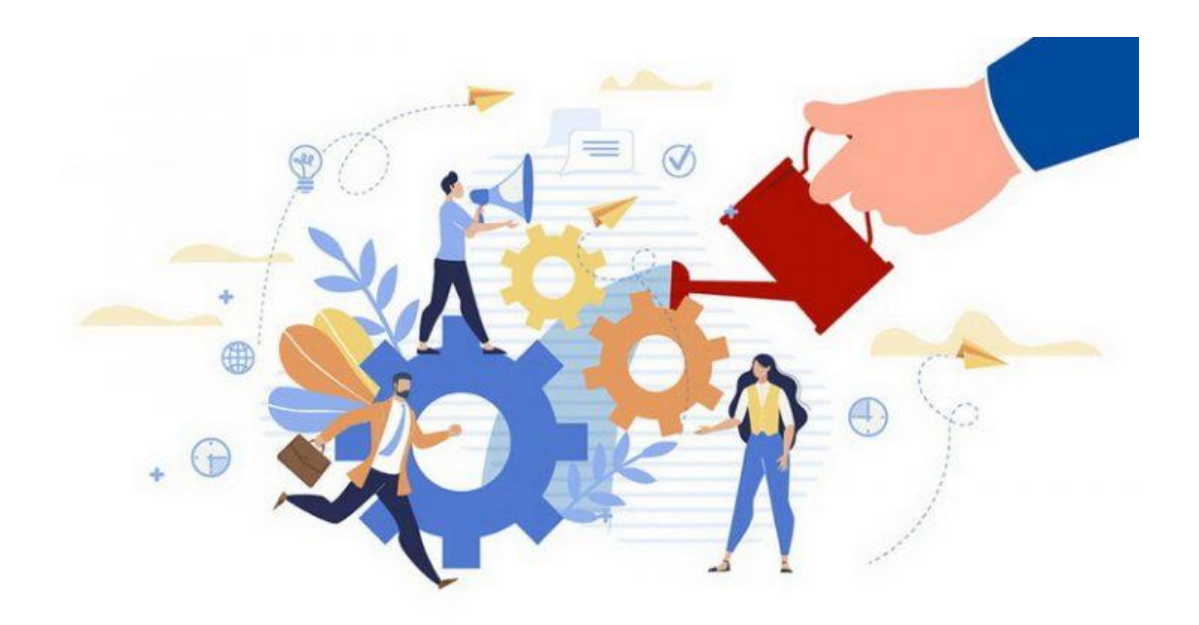

จัดทำโดย กลุ่มงานพัฒนาทรัพยากรบุคคล กองบริหารทรัพยากรบุคคล กรมพัฒนาฝีมือแรงงาน โทรตัพท์ 0 2643 4984 เบอร์สายใน 1418 , 1420 E-mail : dcofdsd@gmail.com